## Step-by-Step Guide Travel Reconciliation Expense Report: Step 5a – Determining Reimbursement Amounts

Your Travel Reconciliation expense report may contain both Travel Card expenses (which are paid directly with University funds) and out-of-pocket expenses (which you paid for with personal funds and now need reimbursed). The amounts displayed at the bottom of your expense report reflect totals for *all* of the expenses added to your expense report – both Travel Card and out-of-pocket.

To determine how much your reimbursement will be for this expense report, refer to the Report Totals summary.

If you must reimburse the University, you can use the Report Totals summary to determine this reimbursement amount, as well. (An exception will appear at the top of your expense report.)

To access the Report Totals summary, use the Details menu to select Totals.

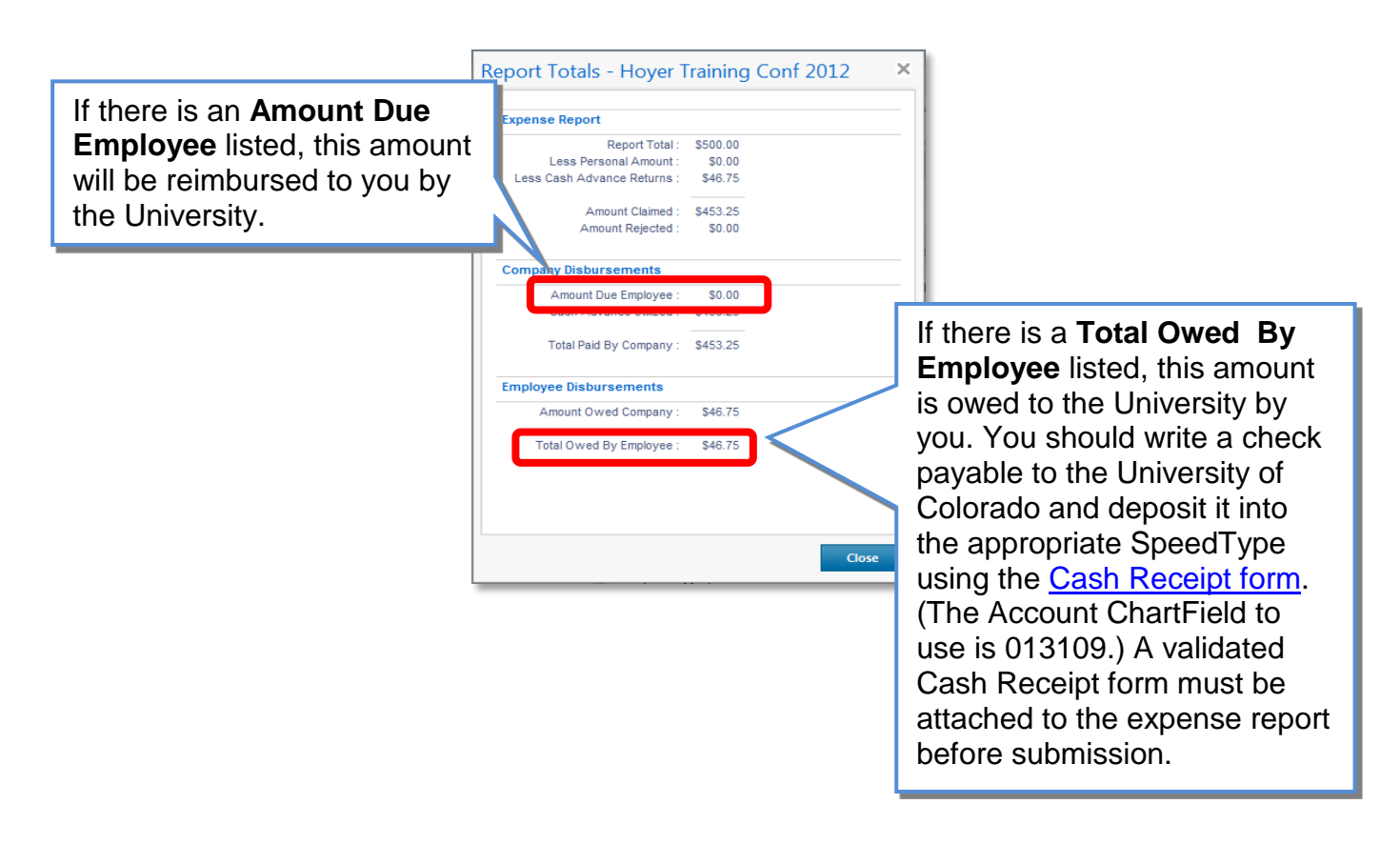

Now that you have determined your reimbursement amount – or, if necessary, you have reimbursed the University and attached a validated Cash Receipt form – you are ready to go on to <u>Step 6 – Submitting Expense Reports</u>.